## Xerox® @PrintByXerox App

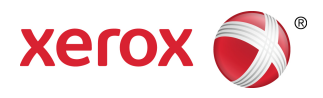

## Gyorsbeállítási útmutató

### 702P04693

# Xerox<sup>®</sup> ConnectKey<sup>®</sup>, VersaLink<sup>®</sup> és AltaLink<sup>®</sup> multifunkciós nyomtatókkal (MFP-kkel) és nyomtatókkal, illetve a Xerox<sup>®</sup> Mobile Print Cloud 3.0 és újabb verzióival való használatra

Használja a Xerox<sup>®</sup> @PrintByXerox alkalmazást a 2016-os ConnectKey-vel, VersaLinkkel és AltaLinkkel kompatibilis MFP-ken és nyomtatókon a mobilkészülékekről küldött e-mail-csatolmányok és dokumentumok kinyomtatásához. A @PrintByXerox alkalmazás a Xerox Mobile Print Cloud-on keresztül működik, de Xerox Mobile Print Cloud licencre csak abban az esetben van szükség, ha a haladó funkciókat is igénybe szeretné venni. Az egyszerű, e-mail-alapú nyomtatás licenc nélkül is elérhető, illetve anélkül, hogy Mobile Print Cloud fiókot kellene létrehoznia; feltétel azonban, hogy az MFP vagy nyomtató hozzáférjen az internethez. A Mobile Print Cloudról a **Xerox Mobile Print Cloud Rendszergazda -Használati útmutató és hibaelhárítás** dokumentumban, valamint a jelen útmutató végén található Internetes segítség és dokumentáció szakaszban talál részletesebb információt.

#### Tipp

A @PrintByXerox alkalmazás használatához a következő követelményeknek kell teljesülnie:

- Az MFP-k/nyomtatók hálózati kapcsolatot igényelnek.
  - A ConnectKey alkalmazások esetében az MFP/nyomtató és az internet közötti kommunikációra van szükség. Ha a rendszerben az internethez való csatlakozás proxyn keresztül történik, a proxy beállításaival kapcsolatos tudnivalókat a készüléke Administrator Guide (Rendszer-adminisztrátori útmutató) dokumentumában találja.
  - Ha az MFP-t / nyomtatót olyan megoldással használja, amelyet egy helyi szerver szolgáltat (tűzfalon belül), és a proxy engedélyezve van, az MFP-n / nyomtatón be kell állítani egy proxykivételt, hogy minden megoldás használható legyen. Néhány példa: Xerox<sup>®</sup> Mobile Print Solution, Xerox<sup>®</sup> Printsafe Software, Nuance AutoStore<sup>®</sup>, Xerox<sup>®</sup> Scan to PC Desktop, Nuance<sup>®</sup> eCopy<sup>®</sup> ShareScan<sup>®</sup> és Equitrac<sup>®</sup>.
- Az MFP-re vagy nyomtatóra telepítve kell lennie a 2016-os ConnectKey technológiát támogató i-sorozatú készülékek szoftverének, illetve VersaLink és AltaLink MFP-nek kell lennie.

#### Megjegyzés

Az SSL-tanúsítványok a privát és kényes információk biztonságos átvitelét biztosítják hálózati kapcsolatokon keresztül. Ha nem engedélyezi az SSL tanúsítványok jóváhagyását, a privát vagy kényes információ biztonságos átvitele nem garantálható. Alapesetben javasoljuk, hogy az MFP-n vagy nyomtatón engedélyezze a **Szervertanúsítványok ellenőrzése** lehetőséget, bár ez más alkalmazások használatában problémákat okozhat. További információt a Xerox App Gallery internetes támogatási felületén, a http://www.support.xerox.com/support/xerox-app-gallery oldalon talál.

# A @PrintByXerox alkalmazás megszerzésének lehetőségei

A @PrintByXerox alkalmazás háromféle módon szerezhető meg:

- A @PrintByXerox alkalmazás előre telepítve van az MFP-re vagy nyomtatóra:
  - A felhasználóknak nem szükséges manuálisan letölteniük és telepíteniük a Xerox App Galleryből.
  - Az alkalmazás alapértelmezés szerint használatra készen áll az MFP-n vagy nyomtatón.
  - Ha az alkalmazás már telepítve van az MFP-re vagy nyomtatóra lépjen ide: Nyomtatás a @PrintByXerox alkalmazás segítségével.
- A @PrintByXerox alkalmazás letöltése a Xerox App Gallery alkalmazásból:
  - A Xerox App Gallery alkalmazás előre telepítve van az MFP-re vagy nyomtatóra.
  - A felhasználóknak App Gallery fiókkal kell rendelkezniük a Xerox App Gallery alkalmazásra történő bejelentkezéshez és a @PrintByXerox alkalmazás letöltéséhez/telepítéséhez.

#### Megjegyzés

Alapértelmezés szerint a Xerox App Gallery alkalmazás az összes VersaLink és AltaLink készüléken és minden olyan MFP-n / nyomtatón előre telepítve van és elérhető, amelyre be vannak töltve a 2016-os Xerox ConnectKey technológia szoftverei.

- A @PrintByXerox alkalmazás letöltése a Xerox App Gallery webportálról:
  - Lépjen a Xerox App Gallery webportálra a következő helyen: https://appgallery.external.xerox.com/xerox\_app\_gallery
  - A felhasználóknak App Gallery fiókkal kell rendelkezniük a Xerox App Gallery webportálra történő bejelentkezéshez és a @PrintByXerox alkalmazás letöltéséhez / telepítéséhez.

Az alkalmazások a Xerox App Gallery webportálról való telepítéséhez tekintse meg a **Xerox App Gallery Felhasználói kézikönyvet.** Internetes segítség és dokumentáció: erről a hivatkozásról töltheti le az útmutatót.

# A @PrintByXerox alkalmazás telepítése a Xerox App Gallery alkalmazásból

A következő művelet alapfeltétele, hogy az MFP/nyomtató rendszergazdája hozza létre az App Gallery fiókot, és mentse el a fiók bejelentkezési adatait (a felhasználónevet és a jelszót). Az elmentett rendszergazdai bejelentkezési adatok az MFP/nyomtató minden felhasználója számára lehetővé teszik a hozzáférést a Xerox App Gallery alkalmazáshoz anélkül, hogy megadnák egyéni bejelentkezési adataikat.

- 1. Az MFP vagy nyomtató főoldalán válassza a Xerox App Gallery alkalmazásikont. Megjelenik az App Gallery főoldala.
- 2. A böngészőben keresse meg a @PrintByXerox alkalmazást.

3. Válassza ki a @PrintByXerox alkalmazást, majd válassza a Telepítés gombot, és jelentkezzen be a galériába.

Ha az alkalmazást már telepítették és új verzió érhető el, a gomb **Frissítés** felirattal jelenik meg. Részletes információt a következő helyeken talál: **Xerox App Gallery Felhasználói kézikönyv**; tekintse meg az útmutató végén található Internetes segítség és dokumentáció hivatkozást.

Megjelenik a Licencszerződés párbeszédablak.

**4.** Válassza ki az **Elfogadom** gombot. Elkezdődik a telepítés.

#### Megjegyzés

Ha az alkalmazás telepítése sikertelen, ismét megjelenik a **Telepítés** gomb; a telepítés ismételt megkísérléséhez válassza ki a **Telepítés** gombot.

5. A kilépéshez érintse meg a Kilépés gombot, és zárja be a Xerox App Gallery alkalmazást.

# A @PrintByXerox alkalmazás telepítése a Xerox App Gallery webportálról

A következő művelet alapfeltétele, hogy a felhasználó már rendelkezzen App Gallery fiókkal. Ha Ön nem rendelkezik App Gallery fiókkal, a **Xerox App Gallery Felhasználói kézikönyv** tartalmazza a fiók létrehozásának részletes útmutatóját. Tekintse meg az útmutató végén található <u>Internetes segítség</u> és dokumentáció hivatkozást.

- 1. Lépjen a Xerox App Gallery webportálra a következő helyen: https://appgallery.external.xerox.com/xerox\_app\_gallery.
- **2.** Válassza a **Bejelentkezés** gombot. Megjelenik az App Gallery bejelentkezési oldala.
- 3. Adjon meg érvényes Felhasználói azonosítót és Jelszót.
- 4. A böngészőben keresse meg a @PrintByXerox alkalmazást.
- 5. Válassza ki a Hozzáadás saját alkalmazásaimhoz pontot.
- 6. Adjon hozzá egy készüléket / multifunkciós nyomtatót (MFP-t) vagy nyomtatót.

Ha már létezik a kívánt készülék, lépjen tovább a következő lépésre.

- a) Válassza a Készülékek fület.
- b) Készülék hozzáadásához válassza ki a Hozzáadás utasítást.
- 7. A Saját alkalmazások közül válassza ki a @PrintByXerox alkalmazást.
- 8. A Műveletek oszlopból a @PrintByXerox alatt válassza ki a Telepítés gombot.

Ha az alkalmazást már telepítették és új verzió érhető el, a gomb **Frissítés** felirattal jelenik meg. Részletes információt a következő helyeken talál: **Xerox App Gallery Felhasználói kézikönyv**; tekintse meg az útmutató végén található Internetes segítség és dokumentáció hivatkozást.

Megjelenik a Licencszerződés párbeszédablak.

- 9. Válassza ki az Elfogadom gombot.
- 10. Válassza ki az MFP-t vagy nyomtatót/készüléket, amelyre telepíti az alkalmazást.
- **11.** Válassza ki a **Telepítés** pontot. Elkezdődik a telepítés.

#### Megjegyzés

Ha az alkalmazás telepítése sikertelen, ismét megjelenik a **Telepítés** gomb; a telepítés ismételt megkísérléséhez válassza ki a **Telepítés** gombot.

# Nyomtatás a @PrintByXerox App segítségével

#### Megjegyzés

Győződjön meg róla, hogy a multifunkciós nyomtató (MFP) vagy nyomtató konfigurálva van az internet proxyn keresztül történő elérésére.

- **1.** Küldjön a Print@printbyxerox.com címre egy e-mailt, amely tartalmaz egy támogatott fájltípust.
  - A támogatott dokumentumok / fájltípusok listáját a következő oldalon találja: http://www.xerox.com/mobileprintcloudsupport.
  - Ha először használja a készüléket, kap egy válasz e-mailt, amely tartalmazza a felhasználói azonosítót és jelszót.
- 2. Az MFP vagy nyomtató vezérlőpultján nyomja meg a **@PrintByXerox** gombot. Megjelenik az Adatok betöltése üzenet.
- 3. Írja be az e-mail-címét, és válassza ki a Mentés gombot.
- 4. A Jelszó megadása képernyőn adja meg jelszavát, majd válassza a Mentés gombot.
- 5. Válassza ki a nyomtatásra szánt dokumentumokat.
- 6. Válassza ki a kívánt Nyomtatási lehetőségeket, majd válassza az OK gombot.
- 7. Nyomja meg a Nyomtatásgombot.
  - Megjelenik a Nyomtatási feladatok átadása üzenet, amely mutatja az átalakítás állapotát.
  - A dokumentumok nyomtatásának a megkezdésekor zöld pipa jelenik meg.
- 8. Amikor végzett, a Kilépés gomb megnyomásával visszatér az MFP vagy nyomtató kezdőképernyőjére.

## Támogatás

### Internetes segítség és dokumentáció

A következő hivatkozásokon talál további segítséget:

- Mobile Print Cloud dokumentáció: http://www.support.xerox.com/support/xerox-mobile-print-cloud
- Mobile Print Cloud online támogatás: http://www.xerox.com/mobileprintcloudsupport
- Xerox App Gallery súgó és dokumentáció: http://www.support.xerox.com/support/xerox-app-gallery/support-options

### Ügyféltámogatási fórum

A Xerox Mobile Printing és App Gallery ügyféltámogatási fórum a következő címen található: http://forum.support.xerox.com/

### Támogatott multifunkciós nyomtatók (MFP-k) és nyomtatók

A következő lista azokat az MFP-ket és nyomtatókat tartalmazza, amelyek támogatják a @PrintByXerox alkalmazás használatát:

• Xerox<sup>®</sup> WorkCentre<sup>®</sup> 3655

Erre a készülékre be vannak töltve a 2016-os Xerox ConnectKey technológiát használó MFP-k / WorkCentre® 3655i készülékek szoftverei.

• Xerox<sup>®</sup> WorkCentre<sup>®</sup> 5845/5855

Erre a készülékre be vannak töltve a 2016-os Xerox ConnectKey technológiát használó MFP-k szoftverei.

• Xerox<sup>®</sup> WorkCentre<sup>®</sup> 5865/5875/5890

Erre a készülékre be vannak töltve a 2016-os Xerox ConnectKey technológiát használó MFP-k / WorkCentre® 5865i/5875i/5890i készülékek szoftverei.

• Xerox<sup>®</sup> WorkCentre<sup>®</sup> 5945/5955

Erre a készülékre be vannak töltve a 2016-os Xerox ConnectKey technológiát használó MFP-k / WorkCentre® 5945i/5955i készülékek szoftverei.

Xerox<sup>®</sup> WorkCentre<sup>®</sup> 6655

Erre a készülékre be vannak töltve a 2016-os Xerox ConnectKey technológiát használó MFP-k / WorkCentre® 6655i készülékek szoftverei.

• Xerox<sup>®</sup> WorkCentre<sup>®</sup> 7220/7225

Erre a készülékre be vannak töltve a 2016-os Xerox ConnectKey technológiát használó MFP-k / WorkCentre® 7220i/7225i készülékek szoftverei.

• Xerox<sup>®</sup> WorkCentre<sup>®</sup> 7830/7835/7845/7855

Erre a készülékre be vannak töltve a 2016-os Xerox ConnectKey technológiát használó MFP-k / WorkCentre® 7830i/7835i/7845i/7855i készülékek szoftverei.

• Xerox<sup>®</sup> WorkCentre<sup>®</sup> 7970

Erre a készülékre be vannak töltve a 2016-os Xerox ConnectKey technológiát használó MFP-k / WorkCentre® 7970i készülékek szoftverei.

- Xerox<sup>®</sup> AltaLink<sup>®</sup> C8070 MFP
- Xerox<sup>®</sup> AltaLink<sup>®</sup> B8065 MFP
- Xerox<sup>®</sup> VersaLink<sup>®</sup> C405N MFP
- Xerox<sup>®</sup> VersaLink<sup>®</sup> C400N nyomtató
- Xerox<sup>®</sup> VersaLink<sup>®</sup> B405N MFP
- Xerox<sup>®</sup> VersaLink<sup>®</sup> B400N nyomtató
- Xerox<sup>®</sup> VersaLink<sup>®</sup> B7035 MFP

©2017 Xerox Corporation. Minden jog fenntartva. A Xerox<sup>®</sup>, a Xerox és ábrás védjegy<sup>®</sup>, a ConnectKey<sup>®</sup>, a VersaLink<sup>®</sup>, a Xetox Extensible Interface Platform<sup>®</sup> és a CentreWare<sup>®</sup> a Xerox Corporation védjegyei az Egyesült Államokban és/vagy más országokban. A Google Chrome<sup>®</sup> böngésző a Google, Inc. védjegye az Egyesült Államokban és/vagy más országokban. A Nuance<sup>®</sup>, a Nuance AutoStore<sup>®</sup>, az eCopy<sup>®</sup>ShareScan<sup>®</sup> és az Equitrac<sup>®</sup> mind a Nuance Communications, Inc. bejegyzett védjegyei. 702P04693 Verzió: 1.0, 2017. február BR20195

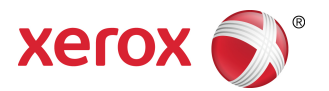